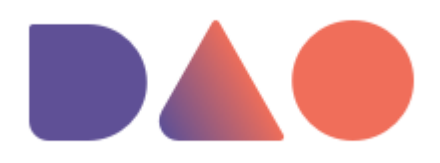

# Инструкция по работе с модулем "Контроль качества"

| Версия:        | 5.0               |
|----------------|-------------------|
| Подготовлено:  | Полина Живодёрова |
| Дата создания: | 28-сентября-2021  |

ООО «Айти ДАО» ул. Красноармейская, 21 г. Ульяновск, Россия, 432071 +7 927 818 88 00 mail@daotech.ru daotech.ru

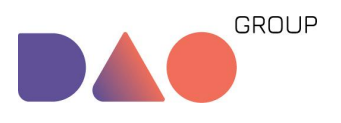

# 1. Начало работы. Рейтинги

Для начала работы с рейтингами нужно зайти в Агроменеджер и перейти в раздел "Сотрудники".

| ø               | ≡ № 5 (Томаты) ∨                                                                             | рабочие часы:<br>06:00 - 21:30 |          |                                      |                                                                                                    |                    |                                               |                            | Поли                | на Живодерова   (0) |
|-----------------|----------------------------------------------------------------------------------------------|--------------------------------|----------|--------------------------------------|----------------------------------------------------------------------------------------------------|--------------------|-----------------------------------------------|----------------------------|---------------------|---------------------|
| *<br>*          | Сотрудники всего найдено: 692                                                                |                                |          |                                      |                                                                                                    |                    |                                               | Добав                      | ить из 1С по табелю |                     |
| ••              | <b>010</b> ¢ Q                                                                               | Теплица 🔅 🍸                    | Код ф О. | Отдел о т                            | Рейтинг о                                                                                                    | Кол-во задач 🔅 🛛 🗉 | Статус о                                      | Номер версии 🔅             | Q. Densile: 0       | Действия            |
|                 | Андроссина Мария О<br>Александровна<br>Дата рондрынс: 20.04.1988<br>Графие работис л/и<br>но | N°S (Towartu)                  | 8262     | Теплица<br>2./ Окоцискод<br>Сруппа 8 | PSTreases accord/paration     Topolary according to the second according to the second according                                  | o                  | Accelerate<br>Tennes NC<br>Flores Constance   | Лонерин 3.5.7              | (Gégender           | / () <b> </b>       |
| ■ ◆ 보 보 ™ ◆ ▼ ○ | Антона Карала<br>Алекезардович<br>Дата рокарных: 17.02.1999<br>Графия работах ойо<br>ос      | NFS (Towartu)                  | 7117     | Tennyua<br>5 / Orouyeon<br>Tennya 8  | В Сбрарсадентлацион такита илучио<br>в транованската и ракова<br>Карана маранороди, чакова<br>1. Мана паранороди, чакова<br>1. Мана паранороди, чакова<br>1. Окранование растиона проита врадителя на болгана<br>1. Окранование растиона проита врадителя на болгана<br>1. Окранование растиона проита врадителя на болгана<br>1. Окранование растиона (-). Заката) свато и<br>1. Окранование растиона (-). Заката) свато и<br>1. Окранование растиона (-). Заката) свато и<br>1. Окранование растиона (-). Заката) свато и<br>1. Окранование растиона на сили обрата врадителя на сили на сравно врадителя на сили и<br>1. Окранование на сили стата (-). Ваката) свато и сравно врадителя на сили и<br>1. Окранование на сили стата (-). Ваката (-). Ваката (-). Ва | o                  | Artmuck<br>NECE Dynet Ross<br>Fierwit Towarou | Possepor 3.5.11            | (100335)            | ∕ ⊙ ∎               |
| •               |                                                                                              |                                |          |                                      | 8:Удалезние нижнего листа (1-2 листа) номом<br>Б:Обор среднеплодного томата штучко                                                                                                    |                    |                                               |                            |                     |                     |
| 8               | 4                                                                                            |                                |          |                                      |                                                                                                    |                    | Пока                                          | зано 1-30 из 692 записей < | 1 2 3 4             | 5 24 >              |

Здесь напротив ФИО сотрудника в правой части таблицы нужно нажать в колонке Действия на 🔨 для открытия модального окна редактирования :

| Код ф 🔍 Отд | Амелин Валерий Вячеславович<br>С 😨 (Y) + 🖾 🗐 (С)                                                                                             | × | р задач. ≑ | Статус 💠                                 |
|-------------|----------------------------------------------------------------------------------------------------|---|------------|------------------------------------------|
| 6120        | Uesc164e-0492-11ea-a345-005056a398e7<br>Параметры<br>Статус Активных :<br>Одата рождения: 26.04.1977<br>Код СУРВ: 3395<br>График работы: р/а |   | 0          | Активный<br>Только NFC<br>Логин Привязан |
|             | Градик работы. пуа<br>Группа:<br>0<br>Теплица:<br>№ 5 (Томаты)                                                                               |   |            |                                          |

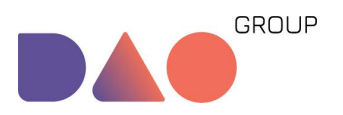

Инструкция по работе с модулем "Контроль качества" v.5.0

| Андрюшина Мария Александровна 🛛 🗙           | <ul> <li>Рейтинги</li> </ul>                                                                                                    |
|---------------------------------------------|----------------------------------------------------------------------------------------------------|
| C C C C C C C C C C C C C C C C C C C       | "<br>Корм макролофуса:                                                                                                    |
| / Окоцено<br>100 О Параметры                | ●         1         ○         2         ○         3         ○         4         ○         5         ○         6         ○         7         ○         8         ○         9         ○         10 |
| Статус Активный :                           | Мониторинг растений томата на наличие вредителей и болезней:                                                                                                    |
| Дата рождения: 29.04.1988<br>Код СУРВ: 8262 | ● 1 ○ 2 ○ 3 ○ 4 ○ 5 ○ 6 ○ 7 ○ 8 ○ 9 ○ 10                                                                                                    |
| График работы: n/a<br>Группа :              | Опрыскивание растений против вредителей либо болезней:                                                                                                    |
| 0                                           | ● 1 ○ 2 ○ 3 ○ 4 ○ 5 ○ 6 ○ 7 ○ 8 ○ 9 ○ 10                                                                                                    |
| Теплица:                                    | Приспускание+протягивание стебля:                                                                                                    |
| № 5 (Томаты) V                              | ●<br>● 1 ○ 2 ○ 3 ○ 4 ○ 5 ○ 6 ○ 7 ○ 8 ○ 9 ○ 10                                                                                                    |
| > Рейтияли                                  | Расселение макролофуса:                                                                                                    |
| > Рейтинги на проверку                      | 1 ○ 2 ○ 3 ○ 4 ○ 5 ○ 6 ○ 7 ○ 8 ○ 9 ○ 10                                                                                                    |
| ID Устройства:                              |                                                                                                    |
| 90c14dd2f377826                             | соор среднеплодного томата штучно:                                                                                                    |
| Логин привязан к телефону да :              | 1 ○ 2 ○ 3 ○ 4 ○ 5 ○ 6 ○ 7 ○ 8 ○ 9 ○ 10                                                                                                    |
|                                             | О Сбор фенологических параметров :                                                                                                    |
| Пометки:                                    |                                                                                                    |
|                                             | ● 1 0 2 0 3 0 4 0 5 0 6 0 7 0 8 0 9 0 10                                                                                                    |
|                                             | Удаление листа в ценозе (1 лист), ножом:                                                                                                    |
| *                                           | ● 1 ○ 2 ○ 3 ○ 4 ○ 5 ○ 6 ○ 7 ○ 8 ○ 9 ○ 10                                                                                                    |
| > Приоритет на проверку                     | Удаление нижнего листа (1-2 листа) ножом:                                                                                                    |
| Cancel                                      | ● 1 ○ 2 ○ 3 ○ 4 ○ 5 ○ 6 ○ 7 ○ 8 ○ 9 ○ 10                                                                                                    |

 Если сотрудник является овощеводом, нужно нажать на "Рейтинги", а из показанных далее видов работ нужно выставить или изменить рейтинг сотруднику.

2. Если сотрудник является специалистом по контролю качества, то нужно нажать на "Рейтинги на проверку" и выбрать нужный вид работ, который будет проверять сотрудник. После этого необходимо сохранить изменения.

| <ul> <li>Рейтинги на проверку</li> </ul>                         |
|------------------------------------------------------------------|
| Приспускание+протягивание стебля:                                |
| 1 ○ 2 ○ 3 ○ 4 ○ 5 ○ 6 ○ 7 ○ 8 ○ 9 ○ 10                           |
| Сбор среднеплодного томата штучно:                               |
| 1 ○ 2 ○ 3 ○ 4 ○ 5 ○ 6 ○ 7 ○ 8 ○ 9 ○ 10                           |
| Удаление нижнего листа (1-2 листа) ножом :                       |
| ● 1 ○ 2 ○ 3 ○ 4 ○ 5 ○ 6 ○ 7 ○ 8 ○ 9 ○ 10                         |
| Удаление нижнего листа (3-4 листа) ножом:                        |
| ● 1 ○ 2 ○ 3 ○ 4 ○ 5 ○ 6 ○ 7 ○ 8 ○ 9 ○ 10                         |
| Уход за растениями (на шпагате) (удаление пасынка, верхнего лист |
| ● 1 ○ 2 ○ 3 ○ 4 ○ 5 ○ 6 ○ 7 ○ 8 ○ 9 ○ 10                         |
| Формирование кисти томата - группа сортов среднеплодные:         |
| ● 1 ○ 2 ○ 3 ○ 4 ○ 5 ○ 6 ○ 7 ○ 8 ○ 9 ○ 10                         |
|                                                                  |

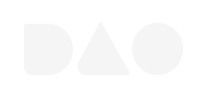

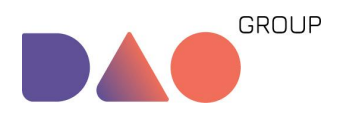

**Важно**: если в разделе "Рейтинги на проверку" отсутствует необходимый для проверки вид работ, необходимо связаться с тех.поддежкой для его добавления. Вид работ становится проверяемым после того, как в разделе "Виды работ" ему будет присвоено соответствующее свойство.

В самом конце данного окна находится вкладка "Приоритет на проверку" сотрудника. Текущие данные доступны только для просмотра.

| Приспуска   | ние+протягиван  | ие стебля        |             | : 3      |
|-------------|-----------------|------------------|-------------|----------|
| Сбор средн  | еплодного тома  | та штучно        |             | : 2      |
| Удаление н  | ижнего листа (1 | -2 листа) ножо   | М           | : 3      |
| Удаление н  | ижнего листа (3 | -4 листа) ножо   | М           | : 3      |
| Уход за рас | тениями (на шп  | агате) (удалені  | е пасынка,  | верх :   |
| Формирова   | ание кисти тома | та - группа сорт | ов среднепл | подн : 1 |

# 2. Динамический расчет рейтинга сотрудников

В рамках обновленного приложения Агроменеджер будет реализован механизм динамического подсчета рейтинга сотрудников, который будет осуществляться на основании проверок качества его работы и времени ее выполнения. Это позволит автоматизировать систему выставления рейтингов у сотрудников. Итоговый рейтинг будет определяться из соотношения 0.4(оценка скорости выполнения)+0.6(оценка качества).

Текущая версия функционала не предусматривает реализацию комплексного алгоритма расчет рейтинга сотрудников. Из представленной формулы по согласованию будет использоваться упрощенный расчет. Рейтинги сотрудников будут подсчитываться динамически и обновляться в разделе "Сотрудники" в менеджере 1 раз в 3 месяца.

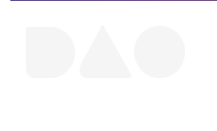

**DAO GROUP 2021** +7 937 27 27 267

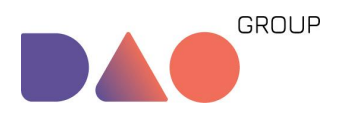

# 3. Механизм автоматического создания и распределения задач контролерам

Текущий интерфейс агроменеджера дополнится новым функционалом, для которого будет реализован механизм автоматического создания и распределения задач специалистам по контролю качества.

Для этого разработан алгоритм автоматической генерации задач для контролеров.

- 1. На проверку выбираются следующие завершенные задачи:
  - непроверенные задачи;
  - задачи, выполненные новичком;
  - задачи, выполненные сегодня;
  - вид работ у новичка, который сегодня еще не проверяли;
  - по виду работ у мастера выставлен рейтинг от 2 до 10.
- 2. По выбранному списку выставляется следующая приоритизация:
- по рейтингу на проверку у мастера;
- по времени завершения задачи (сначала проверяются более "старые" задачи).

Замечания:

- если несколько свободных мастеров готовы проверить данного "новичка", то приоритет отдается тому, чей рейтинг на проверку данного вида работ выше;
- если много "новичков" с завершенными задачами, то выставляется приоритет по времени завершения задачи (сначала проверяются более "старые" задачи);
- если новички закончились или у мастера стоит рейтинг 1 на проверку данного вида работ, то задача для мастера создается по ранее реализованному алгоритму;
- ограничение проверять не более одной задачи по каждому виду работ у одного сотрудника в день сохраняется.

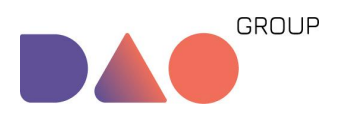

Инструкция по работе с модулем "Контроль качества" v.5.0

# 4. Раздел Контроль качества

Данный раздел состоит из 4 разделов, благодаря которым осуществляется работа модуля контроля качества. В разделы "Списки проверок" и "Справочник пороговых значений" необходимо внести данные до проверки, а в разделах "Чек-листы" и "Исторические данные по сотруднику" просматривать данные результатов проверки.

# 4.1 Списки проверок

В данном разделе отображены параметры, по которым осуществляются проверки мастерами.

Изначально данные на этой странице отображены по всем видам работ текущей теплицы без сортировки.

| Конт | гроль качества     |                       |                                          |       |     |          |         |
|------|--------------------|-----------------------|------------------------------------------|-------|-----|----------|---------|
| Спи  | иски проверок 🗸 🗸  |                       |                                          |       |     |          |         |
| Cr   | иски проверок      |                       |                                          |       |     |          | + 🛛     |
|      |                    | Название 👙 🔍          | Вид работы 💠                             | т Тип | Ŧ   | Изменить | Удалить |
|      |                    | Оставлены леньки      | Удаление нижнего листа (1-2 листа) ножом | Тома  | іты | 1        | x       |
|      | HENKENK<br>HENKENK | Расхождение по уровню | Пристусканиенпротигивание стебля         | Тома  | іты | 1        | x       |
|      |                    | Не уложен стебель     | Удаление нижнего листа (3-4 листа) можом | Тома  | іты | 1        | x       |
|      |                    | Лист на растении      | Удаление нижнего листа (1-2 листа) ножом | Тома  | іты | 1        | x       |

Можно, например, отфильтровать данные, выбрав в колонке "Вид работы" только один и посмотреть, какие параметры относятся к нему. На скрине далее видно, что в 5 теплице по Формированию существует только 4 параметра для проверки.

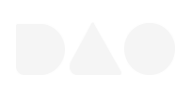

**DAO GROUP 2021** +7 937 27 27 267

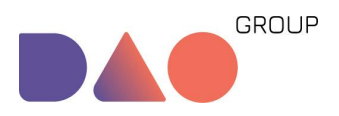

Инструкция по работе с модулем "Контроль качества" v.5.0

| № 5 (Томать          | ы) v рабочие часы:<br>06:00 - 21:30 |                                                                                                    |     |        |   | Полина 3 | Киводерова | ( |
|----------------------|-------------------------------------|----------------------------------------------------------------------------------------------------|-----|--------|---|----------|------------|---|
| Списки проверок \vee |                                     |                                                                                                    |     |        |   |          |            |   |
| Списки проверок      |                                     |                                                                                                    |     |        |   |          | + 7        |   |
|                      | Название 👙 🔍                        | Вид работы 👙                                                                                                    | Ψ   | Тип    | Ψ | Изменить | Удалить    |   |
|                      | Пропущенная кисть                   | Сермерование киста то<br>Сбор среднеплодного томата штучно<br>Удаление нижнего листа (1-2 листа) ножом<br>Удаление нижнего листа (3-4 листа) ножом                                                               |     | Томаты |   | 1        | ×          |   |
|                      | Сломанная кисть                     | Уход за растениями (на шпагате) (удаление пасынка, верхнего листа+подкру-ивани<br>© Формирование кисти томата - группа сортов среднеплодные<br>Сормирование кисти томата - группа сортов среднеплодные<br>ОК Ref | set | Томаты |   | 1        | x          |   |
|                      | Не удалено израстание               | Формирование ихсти томата - группа сортов среднеплодные                                                                                                    |     | Томаты |   | 1        | x          |   |
|                      | Неточная формировка                 | Формирование кисти томата - группа сортов среднеллодные                                                                                                    |     | Томаты |   | /        | x          |   |
|                      |                                     |                                                                                                    |     |        |   |          |            |   |
|                      |                                     |                                                                                                    |     |        |   |          |            |   |
|                      |                                     | Агро-Инвест @ 2021 Разработано компанией АЙТИ-ДАО                                                                                                    |     |        |   |          |            |   |

В колонке "Тип" можно произвести фильтрацию по культуре (Томаты/Огурцы).

Списки проверок

|          | Название 👙 О,         | Вид работы 🔶 👻                           | Тип                   | Ψ                 |
|----------|-----------------------|------------------------------------------|-----------------------|-------------------|
|          | Оставлены пеньки      | Удаление нижнего листа (1-2 листа) ножом | Огури<br>Тома<br>ОК R | цы<br>іты<br>eset |
| HE HE HE | Расхождение по уровню | Приспускание+протягивание стебля         | Томаты                |                   |

В колонке "Название" можно осуществить поиск по названию или по части названия необходимого вида работ.

| Списки проверок |                            |   |                                          |
|-----------------|----------------------------|---|------------------------------------------|
|                 | Название 🖕                 | ۹ | Вид работы 🝦                             |
|                 | пеньки<br>Оставленц Искать |   | Удаление нижнего листа (34 листа) ножом  |
|                 | Оставлены пеньки           |   | Удаление нижнего листа (56 листов) ножом |
|                 | Оставлены пеньки           |   | Удаление нижнего листа (1-2 листа) ножом |

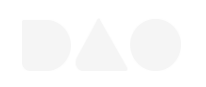

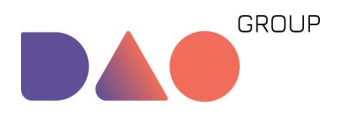

### В колонке "Изменить", нажав на иконку карандашу, можно отредактировать параметр, изменив его имя или вид работ, к которому он относится.

| Изменить параметр "Оставлен<br>01ad836d-bd27-41b2-a47e-3368309251 | ы пеньки"<br>4а | ×         |
|-------------------------------------------------------------------|-----------------|-----------|
| Название:                                                         |                 |           |
| Оставлены пеньки                                                  |                 |           |
| Вид работ :                                                       |                 |           |
| Удаление нижнего листа (1-2 лис                                   | та) ножом       | $\vee$    |
|                                                                   |                 |           |
|                                                                   | Cancel          | Сохранить |

В колонке "Удалить" при нажатии на крестик параметр будет удален (**Внимание!** Это происходит сразу, без предупреждения).

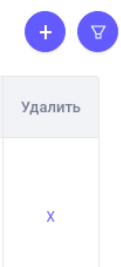

Круглые кнопки над таблицей позволяют добавить новый параметр и сбросить примененные фильтры в таблице соответственно. При добавлении параметра необходимо указать его наименование и выбрать необходимый вид работ.

| Добавить<br>п∕а                                                                             |                                                                                                    |                                              |     | ×       |            |
|---------------------------------------------------------------------------------------------|----------------------------------------------------------------------------------------------------|----------------------------------------------|-----|---------|------------|
| Название:                                                                                   |                                                                                                    |                                              |     |         |            |
| Название                                                                                    |                                                                                                    |                                              |     |         |            |
|                                                                                             |                                                                                                    |                                              |     |         |            |
| Вид работ :                                                                                 |                                                                                                    |                                              |     |         |            |
| Вид работ :                                                                                 |                                                                                                    |                                              | ,   | ~       |            |
| Вид работ:                                                                                  | е+протягивание стебля                                                                                                    | 1                                            | ,   | ~       |            |
| Вид работ:<br>Приспускании<br>Сбор среднеп                                                  | е+протягивание стебля<br>лодного томата штучн                                                                                 | 1                                            | ,   | ~       |            |
| Вид работ:<br>Приспускании<br>Сбор среднеп<br>Удаление них                                  | а+протягивание стебля<br>лодного томата штучн<br>кнего листа (1-2 листа)                                                      | а<br>ю<br>ножом                              | ,   | ~       |            |
| Вид работ:<br>Приспускании<br>Сбор среднеп<br>Удаление ниж<br>Удаление ниж                  | е+протягивание стебля<br>лодного томата штучн<br>(него листа (1-2 листа)<br>(него листа (3-4 листа)                           | а<br>ю<br>ножом<br>ножом                     | ,   | ~       |            |
| Вид работ:<br>Приспускании<br>Сбор среднеп<br>Удаление ниж<br>Удаление ниж<br>Уход за расте | енпротягивание стебля<br>лодного томата штучн<br>снего листа (1-2 листа)<br>снего листа (3-4 листа)<br>ниями (на шпагате) (уу | а<br>ю<br>ножом<br>ножом<br>цаление пасынка, | , , | ста+под | қручивание |

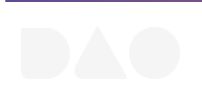

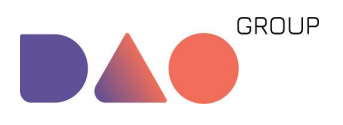

Инструкция по работе с модулем "Контроль качества" v.5.0

## 4.2 Чек-листы

В данном разделе изначально не показано никаких данных.

| АГР      | роменеджер        | ≡ № 8 (Огурцы) ∨  | рабочие часы:<br>06:00 - 21:30 |            |           | Πα  | лина Живодерова |
|----------|-------------------|-------------------|--------------------------------|------------|-----------|-----|-----------------|
| @        | Должности         |                   |                                |            |           |     |                 |
| 1        | Сотрудники        | KOUTDORK KAUGOTRA |                                |            |           |     |                 |
|          | Пользователи      | Контроль качества |                                |            |           |     |                 |
| *        | Рейтинги          | Чек-листы 🗸       |                                |            |           |     |                 |
| ÷        | Виды работ        |                   |                                |            |           |     | 000             |
| ~        | Техкарты          | Вид работ:        | ∀ Дата: 2021-09-21             | 🖻 Ряд: 🗸 🗸 |           |     |                 |
| 曲        | Задачи            |                   | Ответственный овощевод         |            | Вид работ | Ряд | Сумма баллов    |
| <u>a</u> | Состояния рядов   |                   |                                |            |           |     |                 |
| 4        | Планирование      |                   |                                |            |           |     |                 |
| da       | Схема теплицы     |                   |                                |            |           |     |                 |
| ह        | Тележки           |                   |                                | No Data    |           |     |                 |
| ह        | Эмпас             |                   |                                |            |           |     |                 |
| ह        | Препараты         |                   |                                |            |           |     |                 |
|          | Работы            |                   |                                |            |           |     |                 |
| 8        | Фенология         |                   |                                |            |           |     |                 |
| ۲        | Чат               |                   |                                |            |           |     |                 |
| ٨        | Растения          |                   |                                |            |           |     |                 |
| B        | Защита растений   |                   |                                |            |           |     |                 |
| 8        | Метрики           |                   |                                |            |           |     |                 |
| R        | Контроль качества |                   |                                |            |           |     |                 |

Перед началом работы необходимо выбрать конкретный вид работ из выпадающего списка и, если необходимо, выбрать дату и ряд

| Вид работ: | 🔨 Дата: 2021-09-21 📋 Ряд: 🗸                                 |          |
|------------|-------------------------------------------------------------|----------|
|            | Вывоз листа (1 раз в 6 мес.)                                | <b>^</b> |
|            | Клипсовка вручную+ удаление пасынков                        | Ви       |
|            | Корм макролофуса                                            |          |
|            | Мониторинг растений огурца на наличие вредителей и болезней |          |
|            | Накидка крючков (огурцы)                                    |          |
|            | Натягивание лент                                            |          |
|            | Опрыскивание растений против вредителей либо болезней       |          |
|            | Опускание/поднятие лент                                     | •        |

После выбора вида работ на экране будут показаны выполненные проверки по данному виду работ.

| Ответственный овощевод            | Вид работ                            | Ряд | Сумма баллов |
|-----------------------------------|--------------------------------------|-----|--------------|
| Волкова Наталия Васильевна / 9596 | Клипсовка вручную+ удаление пасынков | 1   | 50           |
| Волкова Наталия Васильевна / 9596 | Клипсовка вручную+ удаление пасынков | 65  | 44           |

Для просмотра результатов проверки нужно один раз нажать кнопкой мыши на нужную строку и откроется окно, где показаны детали выполненной проверки.

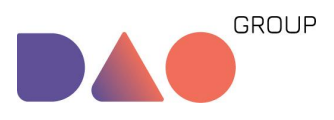

Инструкция по работе с модулем "Контроль качества" v.5.0

| лист: Клипсовка вручну   | ю+ удаление пасынко                          | В                         |                 | C           | качать    |  |
|--------------------------|----------------------------------------------|---------------------------|-----------------|-------------|-----------|--|
| Номер чек-листа          | 93015c63-58af-<br>5b91-acb5-<br>aa2313a02ce7 | Теплица                   | № 1<br>(Огурцы) | Заказ наряд | 65        |  |
| Дата                     | 21 сентября 2021                             | Время поставленной оценки | 21 сентября 3   | 2021, 14:47 |           |  |
| Комментарий              |                                              |                           |                 |             |           |  |
| Ответственный овощевод   | Волкова Наталия Васильевна                   |                           |                 |             |           |  |
| Автор оценки (контролер) | Скабина Татьяна Викт                         | горовна                   |                 |             |           |  |
|                          |                                              |                           |                 |             |           |  |
|                          | Имя пров                                     | ерки                      |                 | Результа    | Результат |  |
|                          | Подкручен с "К                               | арманом*                  |                 | 26          |           |  |
|                          | Приклипсован                                 | нцветок                   |                 | 2           |           |  |
|                          | 5                                            |                           |                 |             |           |  |

Закрыть 👘

Здесь отображено, когда и кем была проведена оценка. А также номер ряда и имя овощевода, который выполнял данный з-н.

**Примечание**: в открывшемся окне в правом верхнем углу благодаря кнопке "Скачать" можно осуществить загрузку информации данной проверки в pdf-формате.

Если прокрутить немного ниже, можно посмотреть сколько недочетов мастер выявил при проверке данного ряда. Здесь показаны параметры проверки и их обнаруженное количество.

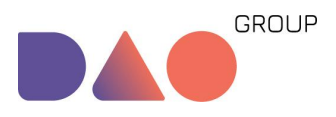

Инструкция по работе с модулем "Контроль качества" v.5.0

| Имя проверки           | Результат |
|------------------------|-----------|
| Подкручен с "Карманом" | 26        |
| Приклипсован цаеток    | 2         |
| Сломан лист            | 5         |
| Сломан цветок          | 5         |
| Приклипсов вн лист     | з         |
| Пропущены растения     | 2         |
| Сломанные макушки      | 1         |
|                        |           |
|                        | Закрыть   |
|                        |           |

## 4.3 Исторические данные по сотруднику

Сбор и хранение информации по качеству и времени выполнения работ сотрудником хранится в разделе "Контроль качества", в подразделе "Исторические данные по сотруднику", эти данные обрабатываются и используются для вычисления рейтинга.

Первоначально на данной странице также не отображаются данные. Сначала нужно указать ФИО сотрудника, вид работ и период.

| Ko | онтроль качества    |                                   |            |                                      |         |             |                |   |     |            |   |   |              |
|----|---------------------|-----------------------------------|------------|--------------------------------------|---------|-------------|----------------|---|-----|------------|---|---|--------------|
| V  | Исторические данные | е по сотруднику 🗸 🗸               |            |                                      |         |             |                |   |     |            |   |   |              |
|    | Имя Сотрудника:     | Волкова Наталия Васильевна [9596] | Вид работ: | Клипсовка вручную+ удаление пасынков |         | Дата с:     | 2021-09-21     | Ë | по: | 2021-09-21 | Ë | ( | • <b>v</b> c |
|    |                     | Имя проверки                      |            |                                      | Дата ре | гистрации ч | ек листа - ряд |   |     |            |   |   |              |
|    |                     |                                   |            |                                      |         |             |                |   |     |            |   |   |              |
|    |                     |                                   |            |                                      |         |             |                |   |     |            |   |   |              |
|    |                     |                                   |            | No Data                              |         |             |                |   |     |            |   |   |              |

Однако, данные проявляются не сразу, нужно обновить страницу, нажав на кнопку обновления страницы справа ( 📀 ).

Здесь будут отображены результаты проверки качества за определенный период времени по каждому сотруднику в бальной и оценочной форме. Данные включают в себя отображение отклонения

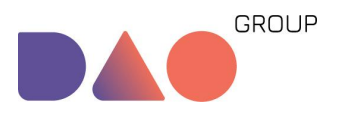

### от порогового значения (пороговым считается оценка ниже 4 баллов) и общего времени регистрации сотрудника в МУП.

| Имя Сотрудника: | Волкова Наталия Васильевна (9596) | Вид работ: | Клипсовка вручную+ удаление | пасынков ∨   | Дата с:     | 2021-09-01         | E n | 0: 2021-09-30    | Ë     | (a) (b) (c) (c) (c) (c) (c) (c) (c) (c) (c) (c |
|-----------------|-----------------------------------|------------|-----------------------------|--------------|-------------|--------------------|-----|------------------|-------|------------------------------------------------|
|                 |                                   |            |                             | Дата регистр | ации чек ли | іста - ряд         |     |                  |       |                                                |
| Имя проверки    |                                   |            | 21-09-2021 - ряд: 1         |              |             |                    |     | 21-09-2021 - ря, | ц; 65 |                                                |
|                 | Сломан лист                       |            | Баллы:6   Оценка:3          |              |             |                    |     | Баллы:5   Оценк  | a:4   |                                                |
|                 | Сломан цветок                     |            | Баллы:1   Оценка:4          |              |             |                    |     | Баллы:5   Оценк  | a:2   |                                                |
|                 | Подкручен с "Карманом"            |            | Баллы:31   Оценка:1         |              |             |                    |     | Баллы:26   Оценн | ka:1  |                                                |
|                 | Сломанные макушки                 |            | Баллы:2   Оценка:2          |              |             |                    |     | Баллы:1   Оценк  | a:3   |                                                |
|                 | Приклипсован лист                 |            | Баллы:3   Оценка:5          |              |             |                    |     | Баллы:3   Оценк  | a:5   |                                                |
|                 | Пропущены растения                |            | Баллы:1  Оценка:3           |              |             | Баллы:21 Оценка:2  |     |                  |       |                                                |
|                 | Приклипсован цветок               |            | Баллы.6   Оценка:3          |              |             | Баллы:2   Оценка:5 |     |                  |       |                                                |
|                 | Сунна баллов                      |            | 50                          |              |             | 44                 |     |                  |       |                                                |
|                 | Оценка качества                   |            | 1                           |              |             |                    |     | 1                |       |                                                |
| Врем            | я выполнения задачи (сек.)        |            | 14382                       |              |             |                    |     | 923              |       |                                                |
|                 | Оценка времени                    |            | 1                           |              |             |                    |     | 1                |       |                                                |
| Итоги:          |                                   |            |                             |              |             |                    |     |                  |       |                                                |

| Средняя оценка качества за период | 1.00 | Средняя оценка времени за период | 1.00 |
|-----------------------------------|------|----------------------------------|------|
| Итоговая оценка                   | 1.00 | Текущий рейтинг                  | 5    |
| Динамический рейтинг              | 0    |                                  |      |

Секция "Итоги". Значение показателей.

- Средняя оценка качества за период среднее арифметическое всех оценок качества за выбранный период (отображенных в таблице)
- Средняя оценка времени за период среднее арифметическое всех оценок по времени за выбранный период (отображенных в таблице)
- Итоговая оценка значение, которое рассчитывается по формуле 0.6 \* средняя оценка качества за выбранный период + 0.4 \* средняя оценка времени за выбранный период.
- Текущий рейтинг статический рейтинг, взятый из профиля сотрудника
- **Динамический рейтинг** рейтинг, который накопился за период 2 месяца (или другое число месяцев, заданное на странице "Настройки") с момента последней смены статического рейтинга

и обнуления динамических оценок по результатам проверок. Иными словами, через 2 месяца информация из поля "**Динамический рейтинг**" переходит в статический с умножением на 2.

# 4.4 Справочник пороговых значений

Внесение информации по оценкам качества осуществляется в разделе "Контроль качества", подраздел "Справочник пороговых значений".

| онтроль качества                             |         |         |               |         |          |  |  |  |
|----------------------------------------------|---------|---------|---------------|---------|----------|--|--|--|
| Справочник портотельня значенний 🗸 🗸         |         |         |               |         |          |  |  |  |
| Вид работ: Сбор среднеплодного томата штучно |         |         |               |         |          |  |  |  |
| linear and a second                          |         |         | Бальная шкала |         |          |  |  |  |
| пазвание проверки                            | 5       | 4       | 3             | 2       | 1        |  |  |  |
| Срезано/сломано растение                     | 0 - 0   | 0 - 0   | 0 - 0         | 1+1     | 2 - 20   |  |  |  |
| Оставлен томат на лотке/полу                 | 0 - 3   | 4 - 5   | 6 - 7         | 8 - 10  | 11 - 20  |  |  |  |
| Оставлена пустая кисть                       | 0 - 0   | 0 - 0   | 1-1           | 2 - 2   | 3 - 20   |  |  |  |
| Оставлены пеньки                             | 0 - 0   | 1 - 2   | 3 - 4         | 5 - 6   | 7 - 20   |  |  |  |
| Не собраны по цвету                          | 0 - 3   | 4 - 5   | 6 - 7         | 8 - 10  | 11 - 20  |  |  |  |
| Не собраны с нижней кисти                    | 0 - 1   | 2 - 2   | 3 - 4         | 5 - 6   | 7 - 20   |  |  |  |
| Характеристики общие для вида работ          | 5       | 4       | 3             | 2       | 1        |  |  |  |
| Сумма баллов                                 | 0 - 5   | 6 - 10  | 11 - 12       | 13 - 15 | 16 - 18  |  |  |  |
| Время выполнения (мин.)                      | 30 - 54 | 55 - 65 | 66 - 75       | 76 - 85 | 86 - 100 |  |  |  |

Справочник содержит в себе параметры проверки по каждому виду работ, их можно редактировать и добавлять новые. Для каждого пункта проверки есть ранжирование оценок по индивидуальным и суммарным баллам. Соответственно, есть возможность редактирования этих оценок.

В зависимости от выбранной теплицы виды работ для выбора будут меняться. Для того, чтобы выбрать вид работ, нажмите на окно справа от "Вид работ" и выберите нужный из списка.

| Контроль качества               |   |
|---------------------------------|---|
| Справочник пороговых значений 🗸 |   |
| Вид работ:                      | ~ |
|                                 |   |

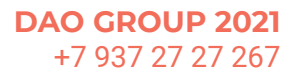

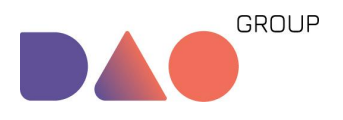

# Чтобы изменить оценки у пункта проверки, нужно нажать на определенную ячейку, далее откроется окно для редактирования.

| I | Сломана кисть - балл: 5 Х |   |
|---|---------------------------|---|
|   | Οτ:                       |   |
|   | 0                         |   |
|   | до:                       |   |
|   | 2                         | Б |
|   | Cancel Сохранить          |   |
|   | U-2 3-6                   |   |

Также справочник содержит общие характеристики для вида работ (самый низ таблицы), там отражена общая сумма баллов и время выполнения для каждой оценки. Редактирование осуществляется аналогично.

# 5. Работа в мобильном приложении

Данный интерфейс актуален для приложения Бета. Агромобайл, версия 3.5.12.

Перед началом работы, естественно, нужно открыть приложение и войти в систему под своим табельным номером. Сначала, скорее всего, появится на несколько секунд экран загрузки, т.к. для генерации задач нужно немного времени. Как только задача сгенерируется, она появится на экране устройства.

Для начала работы нужно нажать на задачу, после чего нужно выбрать желаемое действие: начать или отменить.

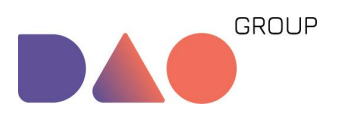

Инструкция по работе с модулем "Контроль качества" v.5.0

|                                                                | ♥ E ▲                   |                                          | 🕈 E 🖌 🗎 60 % 18:38 |
|----------------------------------------------------------------|-------------------------|------------------------------------------|--------------------|
| <b>Мои задачи</b><br>Лоэнгрин-3.5.12/DEV                       | 0 ? 🖓                   | <b>Мои задачи</b><br>Лоэнгрин-3.5.12/DEV | 0 ? 0              |
| КК пламола 5,1 Т5.1                                            | новая                   | КК пламола 5,1 Т5.1                      | Новая              |
| Ряд: <b>227</b>                                                |                         | Ряд: 227                                 |                    |
| Тип: Контроль качества:Формиро<br>томата - группа сортов средн | вание кисти<br>еплодные | Тип: Контроль качества:Формиров          | вание кисти        |
| Местоположение: Теплица 5                                      |                         | Начать зада                              | чу                 |
| Окончание через 561 мин.                                       |                         | Да                                       |                    |
|                                                                |                         | Отмена                                   |                    |
|                                                                |                         |                                          |                    |
|                                                                |                         |                                          |                    |
|                                                                |                         |                                          |                    |
|                                                                | С Обновить              |                                          | С Обновить         |

Если задача была взята в работу, ее статус изменится с "Новая" на "В работе". После этого нужно еще раз нажать на задачу и выбрать действие, которое нужно произвести над задачей.

Предлагается начать проверку качества, поставить на паузу, завершить задачу или закрыть данное окно, нажав на "Отмена".

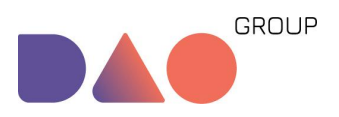

Инструкция по работе с модулем "Контроль качества" v.5.0

| ► ★ E ▲ ★ 60 % 18:38                                                              | ► 🖻 😵 E⊿ 🔒 60 % 18:38               |
|-----------------------------------------------------------------------------------|-------------------------------------|
| ≡ <b>Мои задачи</b> Ш 중 🗇                                                         | ■ Мои задачи<br>Лоонгрин-3.5.12/DEV |
| КК пламола 5,1 Т5.1 В РАБОТЕ                                                      | КК пламола 5,1 Т5.1 В РАБОТЕ        |
| Ряд: <b>227</b>                                                                   |                                     |
| Тип: Контроль качества:Формирование кисти<br>томата - группа сортов среднеглодные | Действия с задачей                  |
| Местоположение: Теплица 5                                                         | Начать проверку                     |
| Начало 1 сек. назад                                                               | Завершить                           |
|                                                                                   | Поставить на паузу                  |
|                                                                                   | Отмена                              |
|                                                                                   |                                     |
| С обновить                                                                        | С обновить                          |

1. Если выбрать начать проверку, то откроется экран с параметрами, по которым проходит проверка. Здесь нужно с помощью

счетчика обозначить количество недочетов, а затем нажать "Готово".

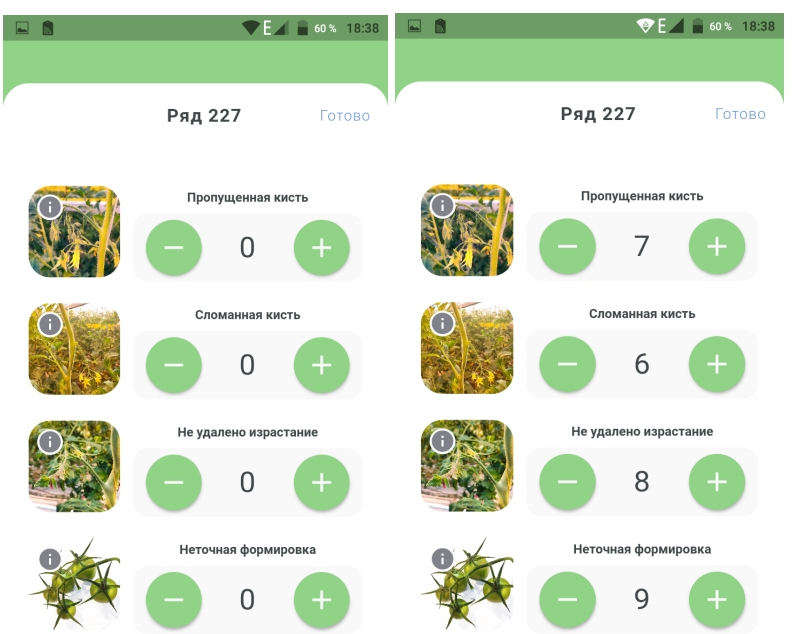

После нажатия на "Готово" произойдет возвращение на экран "Мои задачи".

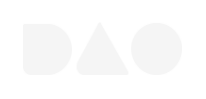

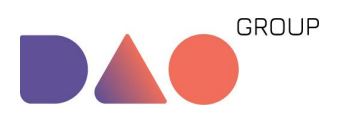

2. Если выбрать "Поставить на паузу, то статус задачи сменится с "В работе" на "На паузе". Чтобы снять задачу с паузы, нужно нажать на нее еще раз и в открывшемся окне нажать "Да".

| ■ 18:39                                                                           | ■ 🗟 •©* 🔁 🔒 60% 18:39                     |
|-----------------------------------------------------------------------------------|-------------------------------------------|
| ≡ Мои задачи<br>лоэнгрин-3.5.12/DEV Ш 중 🗇                                         | 😑 Мои задачи 🔟 🗢 🚭                        |
|                                                                                   |                                           |
| КК пламола 5,1 Т5.1 <b>на паузе</b>                                               | КК пламола 5,1 Т5.1 НА ПАУЗЕ              |
| Ряд: <b>227</b>                                                                   | Pag: <b>227</b>                           |
| Тип: Контроль качества:Формирование кисти<br>томата - гоуппа сортов среднеплодные | Тип: Контроль качества:Формирование кисти |
| Местоположение: Теплица 5                                                         | Снять с паузы                             |
| Окончание через 560 мин.                                                          | Да                                        |
|                                                                                   | Отмена                                    |
|                                                                                   |                                           |
|                                                                                   |                                           |
|                                                                                   |                                           |
| С Обновить                                                                        | С Обновить                                |

3. Если работа над задачей завершена, нужно выбрать в окне "Действия с задачей" действие "Завершить". Задача будет завершена, а Вам откроется экран "Мои задачи", где Вас будет ждать уже сгенерированная новая задача или экран ожидания, на котором вскоре обязательно появится новая задача.

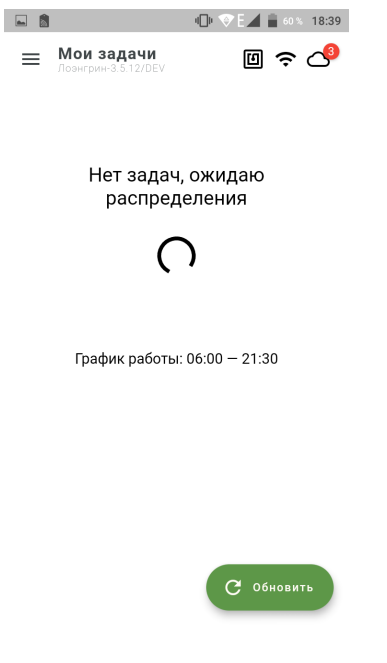

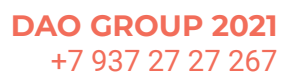

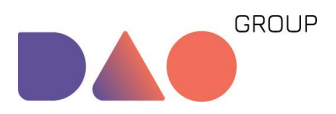

Инструкция по работе с модулем "Контроль качества" v.5.0

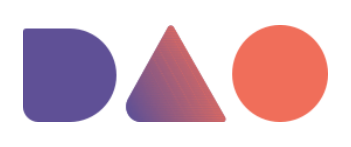

# Спасибо за внимание!

ООО «Айти ДАО»

+7 927 818 88 00

mail@daotech.ru

daotech.ru

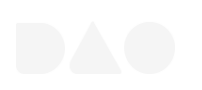

**DAO GROUP 2021** +7 937 27 27 267